# Cas concret : Processus de réservation du domaine « formationwpelite.com » chez OVH

Rendez-vous sur le site de OVH (<u>https://www.ovh.com/fr/</u>) et cliquer sur « nom de domaine ».

| ← → X ⚠ ( | □ ☆) 0 <b>0 □ ♦ % 0</b> ♯ <b>3</b>                      |
|-----------|---------------------------------------------------------|
| Domaines  | Extensions et tarifs Transfert Easy Redirect Services i |
|           | choisissez celle qui vous ressemble :                   |
|           |                                                         |
|           |                                                         |
|           |                                                         |
|           |                                                         |
|           |                                                         |
|           |                                                         |

Vérifier la disponibilité de mon nom de domaine

| mondomaine.ovh | Rechercher | Renouveler |
|----------------|------------|------------|
|                |            |            |
|                |            |            |

0. Rendez-vous sur le site de OVH (<u>https://www.ovh.com/fr/</u>) et cliquer sur « nom de domaine ».

| VHcloud                                         |                                    |                           |                                                                                               |                                        |               |
|-------------------------------------------------|------------------------------------|---------------------------|-----------------------------------------------------------------------------------------------|----------------------------------------|---------------|
| Créer                                           |                                    |                           |                                                                                               |                                        |               |
|                                                 |                                    |                           |                                                                                               |                                        |               |
|                                                 | Chois                              | sissez votre              | nom de dom                                                                                    | aine                                   |               |
|                                                 | Saisissez le nom de                | domaine souhaité sans out | olier l'extension, par exemple                                                                | : mondomaine.ovh                       |               |
|                                                 | www. formationwpe                  | lite.com                  |                                                                                               | Rechercher                             |               |
| Inclus avec ch                                  | aque nom de domaine :              |                           |                                                                                               |                                        |               |
| • 1 boite e-                                    | mail liée à votre domaine (5Go)    |                           | Gestion des DNS                                                                               |                                        |               |
| <ul> <li>1 héberge</li> <li>DNS Sécu</li> </ul> | ment Web de 10 Mo<br>risé (DNSSEC) |                           | <ul> <li>Protection contre le tran</li> <li>Easy Redirect (vos réseau<br/>domaine)</li> </ul> | stert<br>ux sociaux accessibles depuis | s votre nom d |

1. Cliquer sur rechercher pour vérifier ma disponibilité.

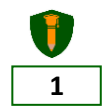

| OVHcloud                                        |              |                  |                     |                                                                                  |              |
|-------------------------------------------------|--------------|------------------|---------------------|----------------------------------------------------------------------------------|--------------|
| Créer<br>1                                      | Améliorer    | Récapitulatif    | Configurer          | Valider                                                                          | Pa           |
| Etape 1<br>Trouvez votre<br>Sélectionnez un nom | e nom de dom | aine idéal       |                     | VOTRE SÉLECTION         Vous devez choisir au moins e         avant de continuer | un nom de do |
| Rechercher un autre dou<br>Disponibilité        | naine        | T<br>Prix hors T | Rechercher          | Cliquer sur le                                                                   |              |
| formationwpelite.com<br>Disponible              |              |                  | 9,99€<br>7,49€ ₽    | panier pour<br>commander                                                         |              |
| formationwpelite.ovh<br>● Disponible            |              |                  | 1,99€ 몇             |                                                                                  |              |
| formationwpelite.fr                             |              |                  | <sup>6,99 €</sup> ₽ |                                                                                  |              |

2. Le domaine : formationwpelite.com est disponible. Cliquer sur le panier pour l'acheter.

| OVHcloud                                           |              |               |                  |                                                  |                     |
|----------------------------------------------------|--------------|---------------|------------------|--------------------------------------------------|---------------------|
| Créer                                              | Améliorer    | Récapitulatif | Configurer       | Valider<br>5                                     | Payer<br>6          |
| Trouvez votre                                      | e nom de dom | aine idéal    |                  | 및 VOTRE SÉLECTION                                | Prix hors TVA/1re a |
| Sélectionnez un nom                                | n de domaine |               |                  | formationwpelite.com<br><del>9,99</del> € 7,49 € |                     |
| Rechercher un autre do                             | maine        | $\nabla$      | Rechercher       |                                                  | Continuer           |
| Disponibilité                                      |              | Prix hors TVA | /1re année       |                                                  |                     |
| formationwpelite.ovh Disponible                    |              |               | 1,99€ ₽          | packs de domaines                                | % sur l'achat de    |
| formationwpelite.fr                                |              |               | 6,99€<br>4,99€ ₽ |                                                  |                     |
| formationwpelite.io <ul> <li>Disponible</li> </ul> |              |               | 29,49€ ₽         |                                                  |                     |

3. Résumé de la commande : Cliquer sur « Continuer »

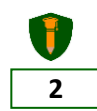

#### Formation WordPress Elite | OpenAcademie.com | contact@openacademie.com | +22676757450

| Créer Améliorer                                                                                                    | Récapitulatif Configurer                                                                                                    | Valider                                                                       | Payer<br>6                  |  |  |  |  |
|----------------------------------------------------------------------------------------------------|----------------------------------------------------------------------------------------------------|-------------------------------------------------------------------------------|-----------------------------|--|--|--|--|
| Ajouter des options                                                                                                    |                                                                                                    | 4                                                                             | Passer cette étape          |  |  |  |  |
| <ul> <li>Jerrich and State Serveurs DNS</li> <li>Jes navigateurs web accéderont à votre site web plus rapidement dans le monde entier.</li> <li>Vos enregistrements sont répliqués dans nos serveurs DNS à travers le monde, vous bénéficiez ainsi de temps de réponse plus court.</li> <li>Les serveurs DNS redirigent vos visiteurs vers le serveur qui héberge votre site, plus ils sont proches de vos visiteurs plus ils accèdent rapidement à votre site web.</li> <li>En savoir plus</li> <li>✓ DNSSEC: Sécurisez et authentifiez les réponses DNS</li> <li>Le protocole DNSSEC garantit l'intégrité des enregistrements DNS.</li> <li>Votre domaine est ainsi protégé des attaques contre les serveurs DNS telles que le Cache Poisoning.</li> <li>Vos visiteurs ont l'assurance d'accéder au bon site.</li> </ul> |                                                                                                    |                                                                               |                             |  |  |  |  |
| <ul> <li>Service Gold</li> <li>L'offre conseillée aux particuliers, aux très petites<br/>entreprises ainsi qu'aux revendeurs.</li> </ul>                                                                                                    | isulter notre guide : Sécuriser votre domaine avec<br>ce correspondant à votre profil<br>Service Platinum<br>L'offre spécialement conçue pour les moyennes<br>entreprises et les associations. | DNSSEC.<br>Service Diamono<br>L'offre particulièremen<br>grandes entreprises. | l<br>t recommandée pour les |  |  |  |  |
| En savoir plus<br>inclus                                                                                                    | En savoir plus<br><b>4,00 €</b> /an/domaine                                                                                                    | En savoir plus                                                                | n/domaine                   |  |  |  |  |

4. A cette étape, vous avez la possibilité d'ajouter des options à votre nom de domaine.

## V OVHcloud

| Créer                                                                         | Améliorer<br>2                                             | Récapitulatif                                                    | Configurer                                                                     | Valider<br>5                                                                   | Payer<br>6                                                                     |
|-------------------------------------------------------------------------------|------------------------------------------------------------|------------------------------------------------------------------|--------------------------------------------------------------------------------|--------------------------------------------------------------------------------|--------------------------------------------------------------------------------|
| Configurez V<br>Votre héberger<br>Blog, site professionnel, p<br>performance. | votre héberge<br>Le<br>nent<br>lateforme e-commerce ou app | ment web 5<br>e choix de l'hébergen<br>possé                     | n <mark>ent se fait ici si vou</mark><br>dez pas.<br>rotre besoin les solutio. | us n'en<br>(hébergements OVH vous offre                                        | Passer cette étape<br>er le détail des produits<br>ent simplicité, sécurité et |
| C Kimsufi Web<br>Pour débuter<br>Espace disque<br>Compte e-mail               | 1Go (HDD)<br>2×5Go                                         | Perso<br>Pour un site Personne<br>Espace disque<br>Compte e-mail | el<br>100Go (HDD)<br>10×5Go                                                    | Pro<br>Pour un site vitrine<br>professionnel<br>Espace disque<br>Compte e-mail | <b>Best Seller</b><br>250Go (HDD)<br>100 × 5Go                                 |
| Langages<br>BDD Mutualisée<br>SQL Privé<br>En savoir plus                     | PHP<br>MySQL Perso 1 × 100Mo<br>En option                  | Langages<br>BDD Mutualisée<br>SQL Privé<br>En savoir plus        | PHP<br>MySQL Perso 1 × 200Mo<br>En option                                      | Langages<br>BDD Mutualisée<br>SQL Privé<br>En savoir plus                      | PHP<br>MySQL Perso 3 × 400Mo<br>MySQL Pro 1 × 26o<br>En option                 |
| <b>1,49 €  </b><br>soit 1,                                                    | <b>HT / mois</b><br>79 € TTC                               | <b>2,99 € H</b><br>soit 3,5                                      | T/mois<br>9€TTC                                                                | <b>5,99 € H</b><br>soit 7,11                                                   | <mark>T/mois</mark><br>∋€TTC                                                   |

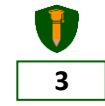

5. Le choix de l'hébergement web se fait ici. Mais vous pouvez le faire après. Dans ce cas, cliquer sur « Passer cette étape ».

| Créer                    | Améliorer    | Récapitulatif         | Configurer     | Valider              | Payer<br>6 |
|--------------------------|--------------|-----------------------|----------------|----------------------|------------|
| Prévisualisat            | ion de votre | commande-             | 6              |                      |            |
| Création                 |              | Le Recap de<br>comman | e votre<br>ide |                      |            |
| Demande de création d'un | n.com - 1 an |                       |                | formationwpelite.com | 9.99€      |
| Promotions               |              |                       |                |                      |            |
| .COM Create Prix barre   |              |                       |                | formationwpelite.com | -2.50 €    |
| Code promo               |              |                       | /              |                      | +          |
|                          |              |                       |                | Total HT             | 7,49€      |
|                          |              |                       |                | TVA                  | 1,50€      |
|                          |              | _                     |                | Total TTC            | 8,99€      |

6. Le récapitulatif de la commande. Valider pour passer à l'étape suivante.

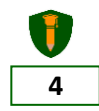

| OVHc<br>ldentifiez-vou                                             | loud<br>remplir le formulaire pour<br>créer un compte<br>us chez OVH                                              |
|--------------------------------------------------------------------|----------------------------------------------------------------------------------------------------|
| Je suis déjà client OVH                                            | Je n'ai pas encore de compte OVH                                                                                  |
| Identifiant ou adresse email ♀<br>Mot de passe ♀ ●<br>Se connecter | Prénom<br>Nom<br>Adresse email<br>@gmail.com<br>Mot de passe                                                      |
| Identifiant ou mot de passe oublié ?                               | Je confirme avoir plus de 18 ans et<br>accepte les Conditions générales de<br>service OVH                         |
|                                                                    | <ul> <li>J'accepte de recevoir des informations concernant les produits d'OVH</li> <li>Créer un compte</li> </ul> |

7. Ici OVH vous invite à vous connecter si vous êtes déjà client ou à créer un nouveau compte. Renseigner le formulaire et cliquer sur « Créer mon compte ».

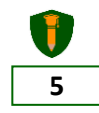

| 2) Coordonnées            | 8                                     |                 |
|---------------------------|---------------------------------------|-----------------|
| Pour pouvoir commander, r | n'oubliez pas de renseigner toutes vo | s informations. |
| Type de compte            | Pays de résidence                     |                 |
| Particulier               | ✓ Burkina Faso                        | ~               |
| Numéro de téléphone       | Langue parlée                         |                 |
| <b>*</b> •                | Français                              | ~               |
| Code postal               | Ville                                 |                 |
| 0                         | Ouagadougou, Bu                       | rkina Faso      |
|                           |                                       |                 |
| Adresse                   |                                       |                 |
|                           |                                       |                 |
|                           |                                       |                 |

8. (Suite création de compte) Renseigner vos coordonnées et cliquer sur« Créer mon compte ».

| Technique :                                                                                                    |          |
|----------------------------------------------------------------------------------------------------|----------|
| @gmail.com                                                                                                    | Modifier |
| Il s'agit de la personne chargée de prendre les décisions techniques concernant le domaine (droits : paramétrage des serveurs DNS). Si le domaine est géré par un revendeur, celui-ci est le co<br>technique.                                                                                                    | ontact   |
| Serveurs DNS                                                                                                    |          |
| L'accès à un site internet se fait en tapant son nom dans la barre URL du navigateur. Ce dernier associe alors le nom de domaine à l'adresse IP du site et pe<br>affichage. Cette connexion est rendue possible par un protocole de liaison appelé DNS. La zone DNS est la base de données qui contient l'ensemble des<br>enregistrements pour un nom de domaine. | rmet son |
| Paramétrez vous-même la zone DNS de votre nom de domaine afin de le faire pointer directement vers votre site.<br>En savoir plus                                                                                                    |          |
| Personnaliser les serveurs DNS                                                                                                    | ~        |
| Nom du serveur DNS 1: 2                                                                                                    |          |
| 3 Ajouter un ser                                                                                                    | veur DNS |
| Conti                                                                                                    | inuer 🔊  |

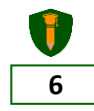

9. Configuration des serveurs DNS : Possibilité d'associer le nom de domaine à des serveurs DNS personnalisés. Ceci est particulièrement utile si posséder déjà une hébergement web et que vous souhaitez pointer votre nom de domaine vers ce dernier. Sinon cliquer sur « Continuer ».

| Créer                                                           | Améliorer                                                                          | Récapitulatif                                   | Configurer                      | Valider                    |                        |
|-----------------------------------------------------------------|------------------------------------------------------------------------------------|-------------------------------------------------|---------------------------------|----------------------------|------------------------|
| Valider                                                         |                                                                                    |                                                 |                                 |                            |                        |
| 🗸 Renouvellem                                                   | ent automatique                                                                    |                                                 |                                 |                            |                        |
| Merci de choisir ur                                             | n moyen de paiement par de                                                         | faut qui sera utilisé pour le p                 | paiement automatique de votre   | produit, lors de vos procł | naines facturations.   |
| Enregistrer un no                                               | uveau moyen de paiemen                                                             |                                                 |                                 |                            |                        |
| Carte ba                                                        | ncaire                                                                             | ayPal<br><sup>yPal</sup>                        | ○ Prélèvement bancaire          | •                          |                        |
| Vous allez être red                                             | lirigé sur l'interface sécurisé                                                    | e de PayPal pour enregistrer                    | votre compte PayPal.            |                            |                        |
| Prochaines fac<br>Ce moyen de pa<br>client.<br>Vous serez notif | <b>turations :</b><br>iement sera utilisé pour les<br>ié par e-mail avant chaque i | paiements automatiques de<br>nouvelle échéance. | votre produit. Vous pouvez à to | ut moment modifier celu    | i-ci dans votre espace |

10. Choisir votre moyen de paiement et valider la commande. Avoir une carte de type VISA ou Master Card est indispensable pour faire des achats en ligne.

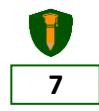

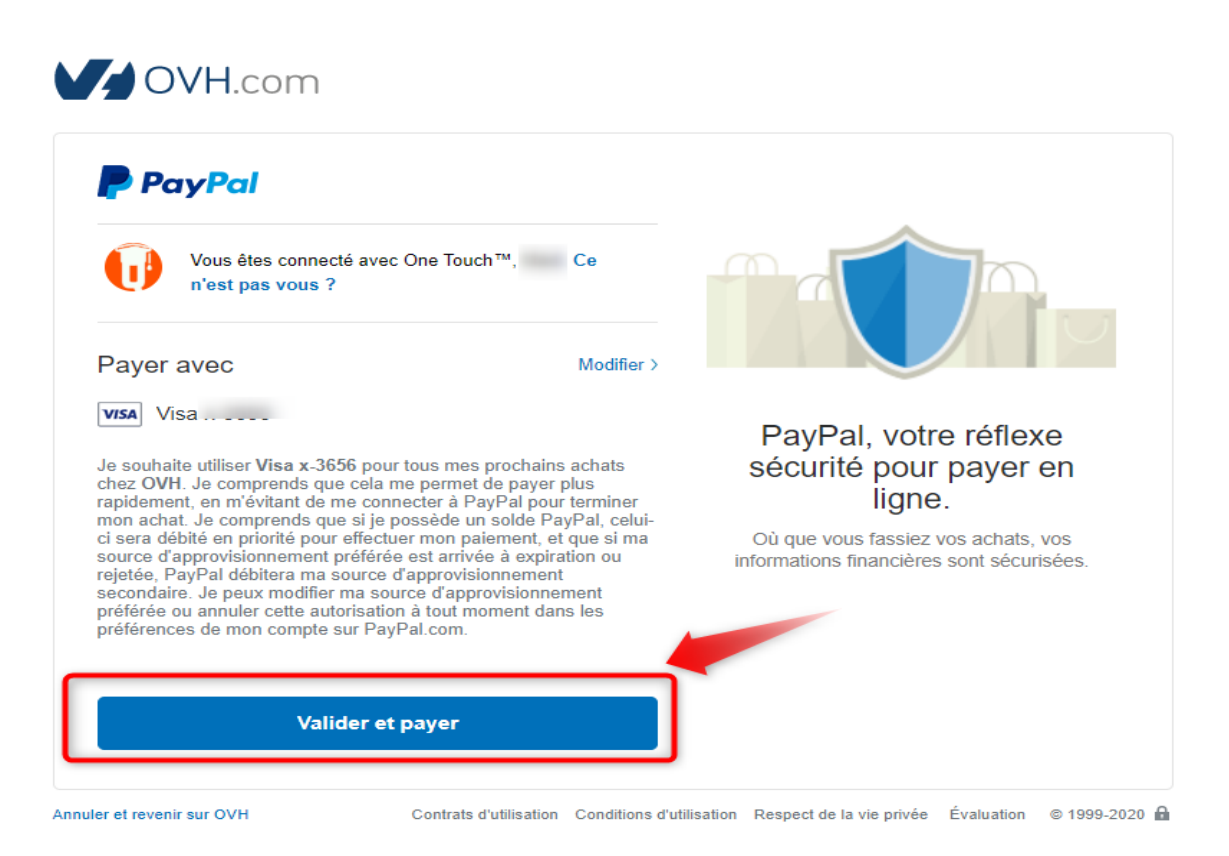

11. Le processus de paiement par PayPal (moyen de paiement sécurisé en ligne connecté à votre carte VISA ou autres).

|    | Créer                                                                                                    | Améliorer                  | Récapitulatif | Configurer              | Valider<br>5 | Payer<br>6 |  |  |  |
|----|----------------------------------------------------------------------------------------------------|----------------------------|---------------|-------------------------|--------------|------------|--|--|--|
| Va | alide                                                                                                    | ١٢                         |               |                         |              |            |  |  |  |
| ~  | Renouv                                                                                                    | Renouvellement automatique |               |                         |              |            |  |  |  |
|    | Compte PayPal ajouté avec succès.                                                                                                    |                            |               |                         |              |            |  |  |  |
|    | Votre moyen de paiement par défaut ci-dessous sera utilisé pour le paiement automatique de votre produit. Vous pouvez à tout moment modifier celui-ci<br>dans votre <u>espace client</u> . Vous serez notifié par e-mail avant chaque nouvelle échéance. |                            |               |                         |              |            |  |  |  |
|    | PayPal                                                                                                    | Email :<br>@gmail.com      | [Moyen        | de paiement par défaut] |              |            |  |  |  |
| ~  | Validation des contrats                                                                                                    |                            |               |                         |              |            |  |  |  |
|    | Conditions générales de service (Visualiser en PDF)                                                                                                    |                            |               |                         |              |            |  |  |  |

12. PayPal a été ajouté comme moyen de paiement par défaut.

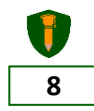

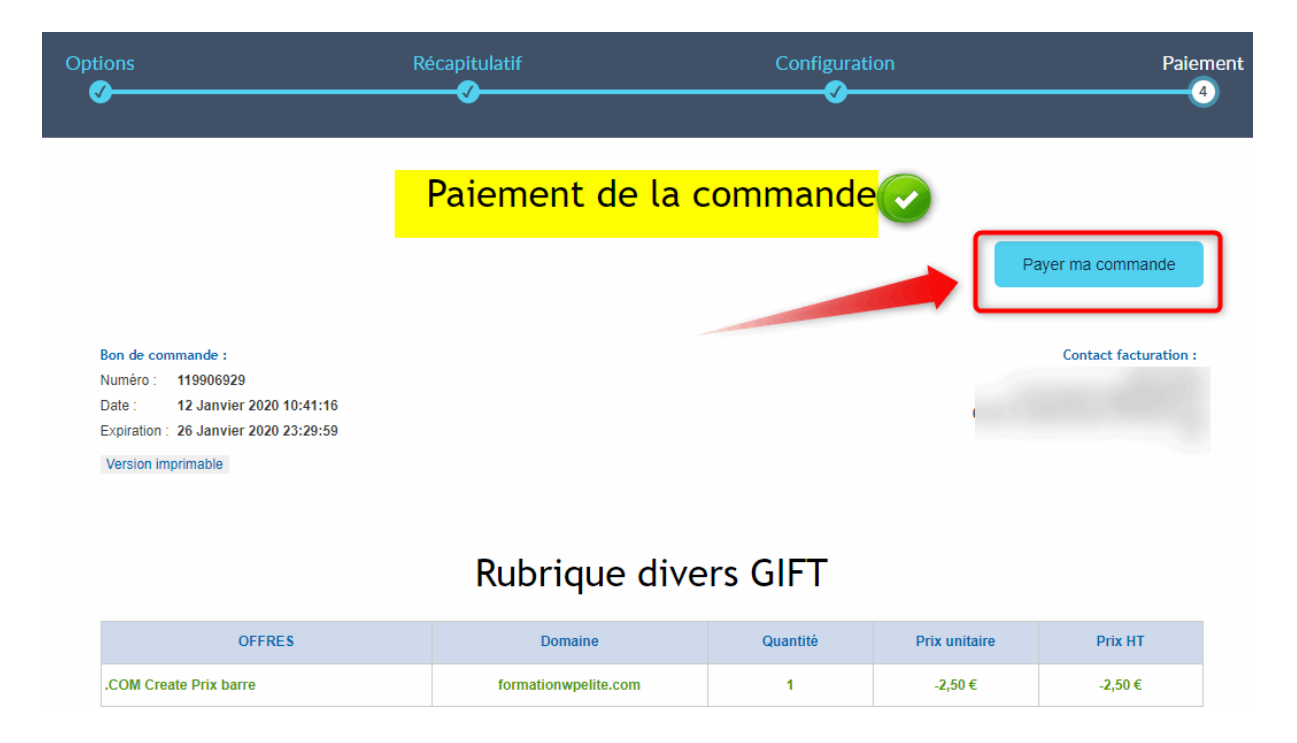

## 13. Payer la commande.

| Web Hosting                                                                                               | Télécom                                                                                                    | Enterprise                                                      |
|----------------------------------------------------------------------------------------------------|----------------------------------------------------------------------------------------------------|-----------------------------------------------------------------|
| Transactio                                                                                                | n enregistrée                                                                                                    |                                                                 |
| Votre command<br>Après validatior<br>vous sera trans<br>Vous trouverez<br>commande. Vei<br>pourraient vou | e a été enregistrée, merci d'avoir<br>et finalisation de votre command<br>nise par email.<br>ci-dessous les informations relativ<br>llez à bien conserver ces rense<br>s être demandés par la suite. | choisi OVH.<br>de, une facture<br>ves à votre<br>ignements, ils |
| Bon de comma<br>Montant : 8.99 €<br>Compte PayPal                                                         | ide : 119906929                                                                                                    |                                                                 |

14. Transaction effectuée avec succès.

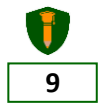

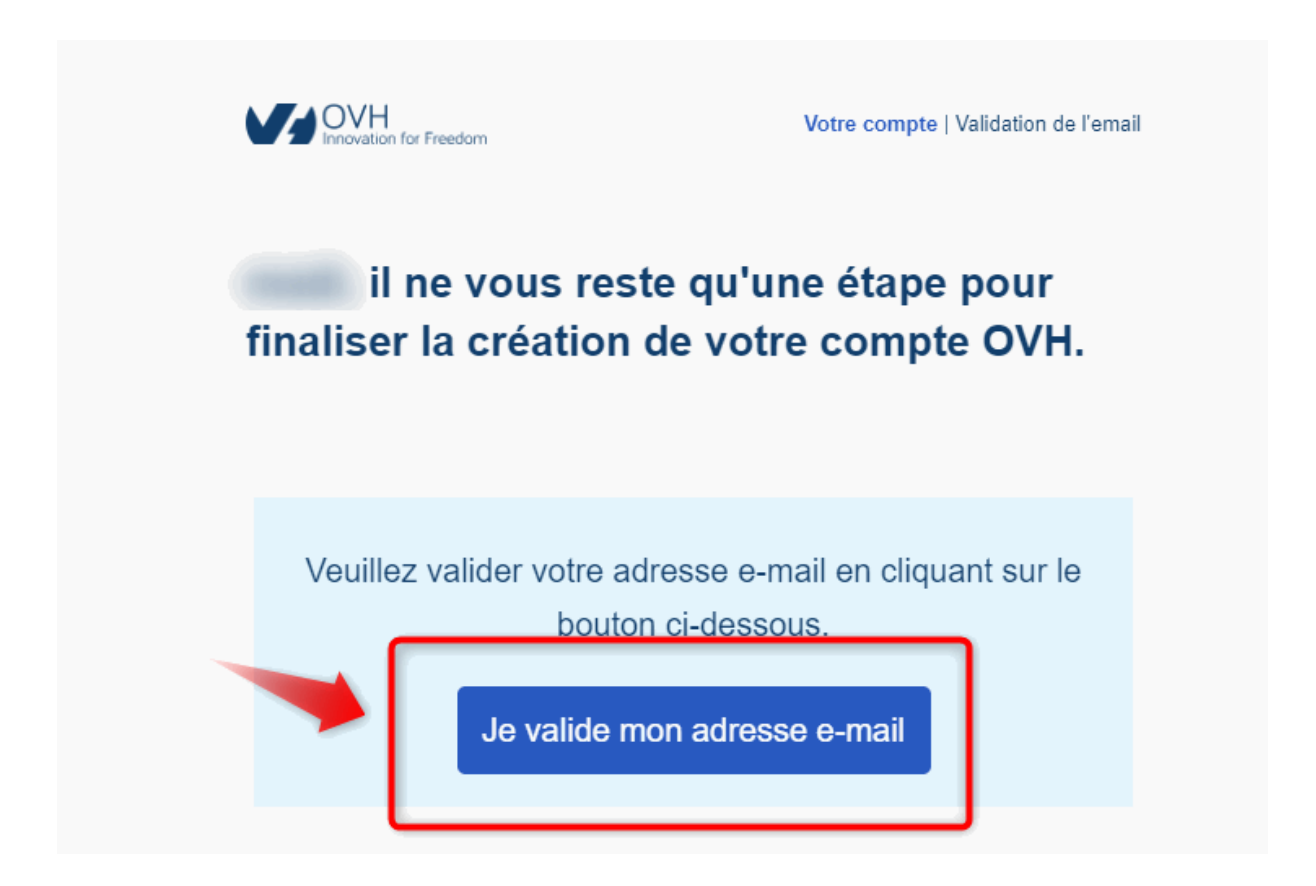

15. Valider votre adresse email en cliquant sur le bouton. Cette envoie un message à l'adresse email lié à votre compte OVH.

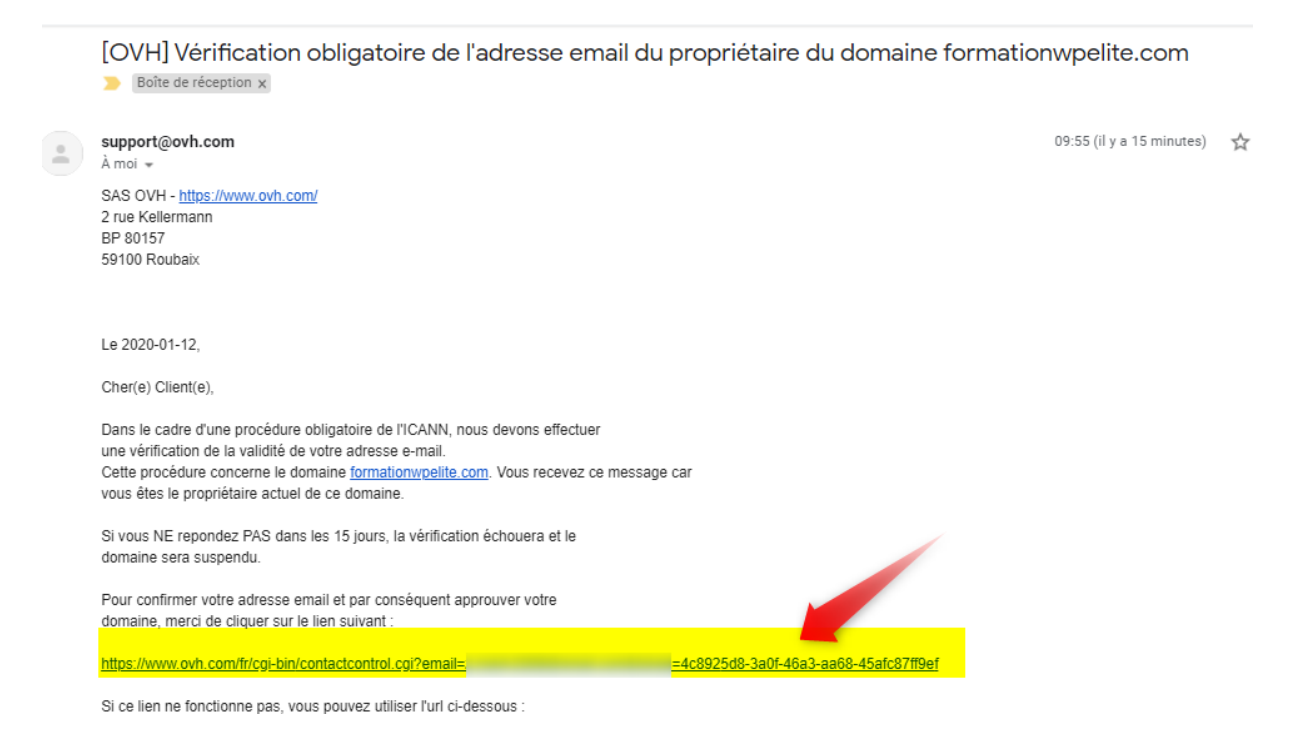

10

16. Le message email qui vous a été envoyé. Il suffit de cliquer sur le lien pour activer votre adresse email. C'est tout.

| Serveur | Public Cloud                            | Web Hosting                          | Télécom          | Enterprise                 |  |  |  |  |
|---------|-----------------------------------------|--------------------------------------|------------------|----------------------------|--|--|--|--|
|         | Outils Manager OVH Commander Renouveler | Confirmation de votre adresse e-mail |                  |                            |  |  |  |  |
|         |                                         |                                      | L'adresse e-mail | .com a bien été approuvée. |  |  |  |  |

17. Adresse Email validée. Vous pouvez à présent accéder à votre espace client OVH en cliquant sur « Manager OVH »

| V,            | Web            | Server | Public Cloud | Télécom                    | Sunrise                                                                                                    |                                                                                   | FR     | Vos n     | otifications 🗸 | ? Bes    | oin d'aide 🗸 🏼 ( |
|---------------|----------------|--------|--------------|----------------------------|----------------------------------------------------------------------------------------------------|-----------------------------------------------------------------------------------|--------|-----------|----------------|----------|------------------|
| Ë             | Commander      | ~      | В            | ienver                     | nue dar                                                                                                    | ns votre es                                                                       | spa    | ce cl     | ient (         | OVH      | cloud            |
| > ∰           | Domaines       |        |              | Po                         | ur obtenir une                                                                                                    | e assistance ou des                                                               | inform | nations ( | détaillées     | sur vos  |                  |
| › 쑴           | Hébergements   |        |              | service                    | es et <mark>l</mark> 'état de v                                                                                                | vos services, rendez                                                              | z-vous | sur la pa | age : Cent     | re d'aid | eг               |
| › 🗄           | Bases de donne | ées    |              |                            |                                                                                                    |                                                                                   |        |           |                |          |                  |
| > 🖂           | E-mail Pro     |        |              |                            |                                                                                                    |                                                                                   |        |           |                |          |                  |
| > ⊠           | Emails         |        |              |                            |                                                                                                    |                                                                                   |        |           |                |          |                  |
| > 🖷 Microsoft |                |        |              | Débu<br>Conf<br>Com<br>Com | omaines<br>uter sur un héberger<br>figurer votre logiciel<br>ment installer un m<br>ment éditer ma zon<br>faire en cas d'erreu | et Héberger<br>nent web<br>de messagerie<br>odule sur un hébergement i<br>e DNS ? | men    | <b>ts</b> |                |          |                  |

18. Votre espace client OVH.

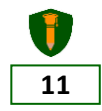

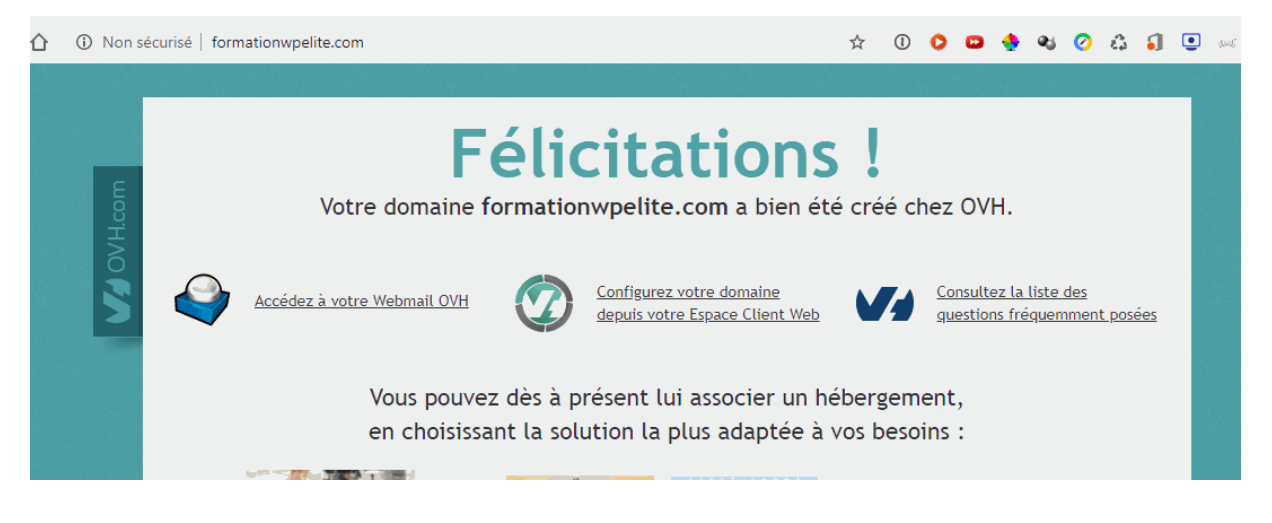

19. Taper votre nom de domaine dans la barre du navigateur web pour constater le résultat. Une nouvelle aventure peut maintenant commencer.

## **Conclusion :**

Le nom de domaine est enregistré chez OHV en votre nom exactement comme pour un numéro de téléphone chez une compagnie de téléphonie. Pour pouvoir le conserver, vous devez renouveler annuellement votre abonnement. Vous bénéficiez d'une assistance (support) 24/7. N'hésitez pas si vous avez la moindre question.

Le processus de réservation est assez similaire chez les autres hébergeurs même si je constate assez fastidieux chez OVH comparé à d'autres.

**Hébergement web :** Etant déjà dans la maison OVH, commander un hébergement web se fait en un clic.

**Recommandation :** Si c'est votre première fois, je vous recommande de commander directement votre hébergement web. La plupart des hébergeurs offrent un nom de domaine gratuit la première année. Ne vous en priver pas.

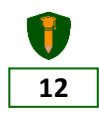